## RETTLEDNING FOR INNSENDING AV NIBIO-fil og SAMLERAPPORT TIL NIBIO FRA REGNSKAPSPROGRAMMET AGRO

(Samlerapport kan bare lages om en har lisens for Agro Kontor)

Rutinen for innsending av regnskapet til NIBIO er noe endret fra 2021. Rutinen for innsending av kontospesifikasjon og ligningsdokumenter er som før.

# A. Rutine for direkte innsending av regnskapsfil

Slik eksporterer du regnskapsfil direkte til NIBIO.

Rutinen finner en her:

Menyvalget "Fil -> Eksportere -> Overføring til NIBIO"

Hak av for OK. Da blir fila sendt direkte til NIBIO.

Når fila sendes direkte til NIBIO, skal en **ikke** sette kryss for å lage eksportfil til disk på gammelt NIBIO-format.

I tillegg til regnskapsfil skal det sendes inn kontospesifikasjon, næringsspesifikasjon,

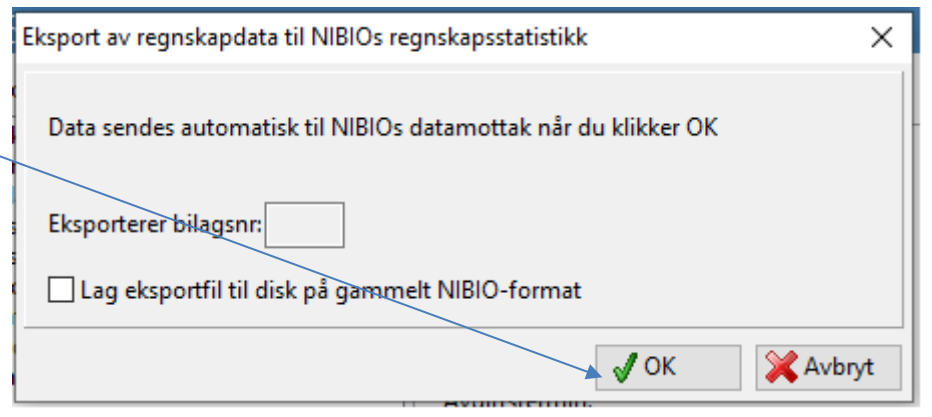

skattemelding og gjeld- og kravspesifikasjon, se **punkt C** under.

# B. NIBIO-fil (Rapport-fil, txt fil)

Om en krysser av for å «Lag eksportfil til disk på gammelt NIBIO-format» (husk å registrere navn på fila og hvor den blir lagret):

| Eksport av regnskapdat | a til NIBIOs regnskapsstatistikk           | × |
|------------------------|--------------------------------------------|---|
| Eksport filnavn:       | C:\Agro6Alfa7\Arkiv\Arkiv293\NILF29321.txt |   |
| Eksporterer bilagsnr:  |                                            |   |
| 🗹 Lag eksportfil til d | isk på gammelt NIBIO-format                |   |
|                        | V OK 🔀 Avbryt                              |   |

Etter å klikke OK når det er haket av for å lage eksportfil med gammelt format, får en denne meldingen:

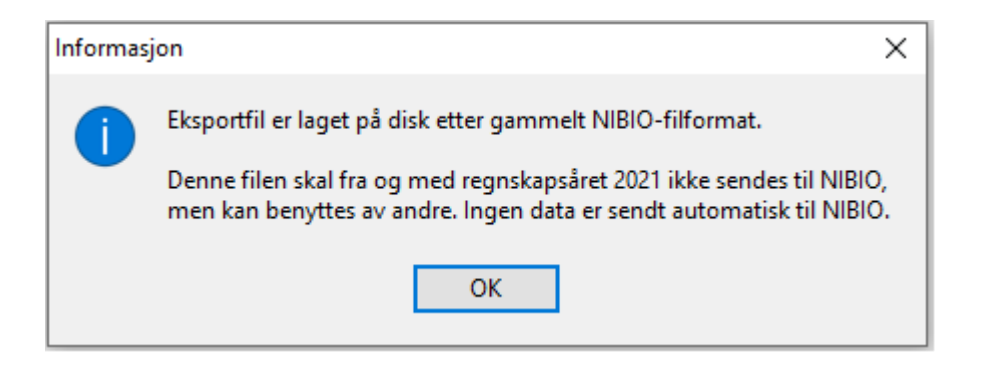

Hvis dette alternativet er valgt, er det mulig å laste opp txt-fila slik som tidligere år, se rutinen for det lengre nede i rettledningen. Dersom det er sendt fil direkte (se punkt A), skal det **ikke** sendes txt-fil.

# C. Kontospesifikasjon, næringsspesifikasjon, skattemelding og gjeld- og kravspesifikasjon

Åpne programmet «Agro Økonomi». Velg riktig klient

| 🗅 (2) 🗸 🗶 🙀 🛄 (                                                                                                    |                                                                                                    | © 2017 ©                                                                                                    | a a 1 | 200                                                                                                    |
|----------------------------------------------------------------------------------------------------|----------------------------------------------------------------------------------------------------|----------------------------------------------------------------------------------------------------|-------|----------------------------------------------------------------------------------------------------|
| Starticle                                                                                                    | Happorter                                                                                                    |                                                                                                    |       | 18 also                                                                                                    |
| Jag Faste gorg sopela<br>Ordenerstente<br>Distanting<br>Fastering<br>Fastering<br>Heavort<br>Date<br>Tatal<br>Statering<br>Heavort<br>Date<br>Statering<br>Fastering<br>Fasteri | Profil: Parton<br>Transforma Science a sono<br>Revenues and a sono<br>Revenues and a sono<br>Revenues a sono<br>Revenues a sono<br>Revenu | - His lates spaces     - His lates spaces     - His lates spaces     - Konsula     - Konsula |       | Image: State of the state           Image: State of the state           Image: State of the state |
| Trykk p<br>og dere<br>du flere                                                                                                    | 2<br>på "Rapport"<br>etter "Her finn<br>e rapporter" (                                                                                                    | Image: Construct of the second second seco                |       | Allery Web                                                                                                    |

| 🛃 Agro Økonomi 6.58 👘     | Elerit 2 Ola Normani Ar: 2017 - JRapp                 | contrienty                                 |                              |                                                     | - 🗆 X           |
|---------------------------|-------------------------------------------------------|--------------------------------------------|------------------------------|-----------------------------------------------------|-----------------|
| Fil Redigere Sortere Regi | tre Agro Veritary Hjelp                               |                                            |                              |                                                     |                 |
|                           | 💐 🗿 🔍 😥                                               |                                            | <b>0 2017 0</b>              | l 🖓 🖾 🛛                                             | - Q @           |
| Statside                  | Rapporter                                             |                                            |                              |                                                     | CR.             |
| Exite cancel constant     | Profit Registrap                                      | c Her linter du liere repositor            |                              |                                                     |                 |
| Dokumentsenter            | Ender Statement & State                               |                                            |                              |                                                     | 171 cm          |
| Digratep.                 | Fortugeoff and                                        | A2                                         |                              |                                                     | U.C. Wa         |
| Boltang                   | Finandad                                              | Bringtower, Vanige billing                 | •                            |                                                     | Cir Shor d.,    |
| Authoring                 | Evaluat                                               | Bilagare 1 · 0                             |                              |                                                     | Lage.           |
| - Repport                 | Statustick<br>Statustications                         | Periode 1.53                               |                              |                                                     | Send N epcet    |
| Bank                      | Iringdende balance                                    |                                            |                              |                                                     |                 |
| Tel                       | Gieló og kransenilikasjon                             |                                            |                              |                                                     |                 |
|                           | Saldoline loverandare                                 |                                            |                              |                                                     |                 |
| E Report                  | Kundespesifikasjon<br>Leveranderspesifikasjon         |                                            | • «ъ 1 »                     |                                                     | New Assessed    |
| State State               | Kundespesifikasjon PMP<br>Leverandarspesifikasjon PMP | 1 lrykk                                    | t på "Regnskap"              |                                                     |                 |
| - Chilling                | Assessment an                                         | -                                          | · · · ·                      |                                                     |                 |
| Report<br>Interneting     | Skatteregrokap 5 år<br>Skatteregrokap grafisk         |                                            |                              |                                                     |                 |
| Atojebok.                 | RF-0002 Skathenål, rivis almännelig naving            | det kopier 1                               | B Datad pieter Caren (P\$200 |                                                     |                 |
| Vedikehold                | Specifikation menverdaright                           | Weigrappotvalant                           | Flapporthesksiveize          |                                                     |                 |
| - Pieckontro              | RF-1321 Ultret til selvst mæringsdivende              | Edilwingspecifikasim                       |                              | Boklaingsspesilkasionen listerale blagere tolapende |                 |
| - Papport                 | FIF.1175 Maeingsoppgave 1<br>FIF.1177 London A        | Extra ingropeolitication alle billiopoeter |                              | Inventor in biogenerie. Prageonen inventoder en tes |                 |
|                           | RF 1084 Avslutining                                   | Bok/wingsspecifikasjim kompakt             |                              | balarue                                             |                 |
|                           | Here by wight the                                     | 1                                          |                              |                                                     |                 |
|                           | Korizanakre grafik.<br>Dekomulation                   | 1                                          |                              |                                                     |                 |
|                           | Helperkjenia Siroppjør                                | 1                                          |                              |                                                     |                 |
|                           | Piktig dokumentasion                                  |                                            |                              |                                                     |                 |
|                           | Elisponaler                                           | 1                                          |                              |                                                     |                 |
|                           | LFR Resultabudget                                     | 1                                          |                              |                                                     |                 |
|                           | Carry Brock Buckley                                   | 1                                          |                              |                                                     |                 |
|                           |                                                       | 1                                          |                              |                                                     |                 |
|                           |                                                       | 1                                          |                              |                                                     |                 |
|                           |                                                       |                                            |                              |                                                     | Commenter 1     |
|                           |                                                       |                                            |                              |                                                     | AL 100-11-11-10 |
| l Mare                    |                                                       | ,                                          |                              |                                                     |                 |
| # p o e                   | e o 🗈                                                 | 💼 🗉 📾 🔊                                    | The second second second     | 수 🖮 년인 🤣                                            | 15.00           |

| Design rapport     Design rapport     Design rapport     Design rapport     C Slett rapport     Depolater rapporter     Oppolater rapporter     Agor Konstruktion                                                                                                    | usterwæpport og den kan du ikke endre.<br>en valger rapporten vil bli opprettet,<br>en du tritt endre på.<br>ner Sanliertapporter er kun filgjengelig fra                                                                                                    | Her finner du flere rapporter<br>Bilagsseie: [Vanlige bilag                                            | © 201           | 7 9                                                                                | <u>ම</u> ් [ | 1                                                                         |                                            |
|----------------------------------------------------------------------------------------------------|----------------------------------------------------------------------------------------------------|----------------------------------------------------------------------------------------------------|-----------------|------------------------------------------------------------------------------------|--------------|---------------------------------------------------------------------------|--------------------------------------------|
| C Slett rapport                                                                                                    | n ov titt endre pa.<br>n av Samlerapporter er kun tilgjengelig fra                                                                                                    | Her finner du flere rapporter<br>Bilagsserie: Vanlige bilag                                            | 2241            |                                                                                    |              | 4                                                                         | - File                                     |
| C Semierapporter Konstnuksjon<br>Agro Kontor                                                                                                    | er Samletapporter er kun tilgengelig fra                                                                                                    | Bilagsserie: Vanlige bilag                                                                             |                 |                                                                                    |              |                                                                           | - Internet                                 |
|                                                                                                    | <u></u>                                                                                                    | Bilagene 1                                                                                             | •               |                                                                                    |              |                                                                           | Vis<br>Skriv ut<br>Lagre<br>Send til epost |
| Report Let<br>Leton Let<br>Leton Let<br>Leton Let<br>Report St.<br>Report St.<br>Report St | Anderspetialization<br>meta-data peelikaigon PMP<br>versindari peelikaigon PMP<br>versindari peelikaigon PMP<br>versindari peelikaigon PMP<br>versindari peelikaigon PMP<br>4004 Statendi, mas akirismekg neering<br>4004 Statendi, mas akirismekg neering<br>4004 Statendi, mas akirismekg neering<br>4004 Statendi, mas akirismekg neering<br>4004 Statendi, mas akirismekg neering<br>4004 Statendi, mas akirismekg<br>4004 Statendi, mas akirismekg<br>4005 Statendi, mas akirismekg<br>4005 Statendi, mas aki | Arr kojer T<br>Velg reportvalart<br>Bistergespesik aujor da tegeraser<br>Bistergespesik aujor konpulit | 3<br>Reportesto | Klikk på «Avansert» (1) og<br>deretter «Samlerapporter» (<br>og til slutt «OK» (3) | 2)           | r alle blagere folgende<br>fen inreholder en del<br>at om regnskupet er i | T & Avanset                                |
| •                                                                                                    |                                                                                                    |                                                                                                    |                 |                                                                                    |              |                                                                           | Altinn Web                                 |

| Samlerapport |                                                                                                    | <b>⊕ 2017 ⊜</b>                                                                                                    | <u>କ</u> ସ                                      | - Q -                                          |
|--------------|----------------------------------------------------------------------------------------------------|----------------------------------------------------------------------------------------------------|-------------------------------------------------|------------------------------------------------|
|              | Ny samlengpost<br>Legg til rappot<br>Frem rappot<br>Sett parameter                                                                                                    | Inner du litere tapporter     Inner du litere tapporter     N     N     N     T0000-15959     Ketegori     Gill     Othere     Kundere,     Kundere, |                                                 | Vis<br>Skriv ut<br>Rig Lagre<br>Send til eport |
| Vedicand     | Lubb.                                                                                                    | Klikk på «Ny samlerapp<br>og deretter på «Legg til                                                                                                   | port» (1)<br>rapport» (2)                       | tig <sup>●</sup> Avansent                      |
| Rescontro    | Specifikasjon revendeviji<br>RF1325 (Useri, orgenopave 1<br>RF1175 (Useri, orgenopave 1<br>RF1175), Landsuk<br>PF1094 Avdunning<br>PRe figing landsuk<br>Deringsplating<br>Hilliperi, data series<br>PBI ig dolumentasjon<br>Bilagmake<br>LFR Pagnake<br>LFR Pagnake<br>LFR Pagnake | Veg napostvariant Rappottberkivelse Saddate kunder softer beløp Saddate kunder en degatv sado Adentriodat saddate kunder Omseteregistate kunder      | Rappoten viser saldo pr. kunde på en gitt dato. |                                                |
| ( Mice       |                                                                                                    |                                                                                                    |                                                 | R Altinn Web                                   |

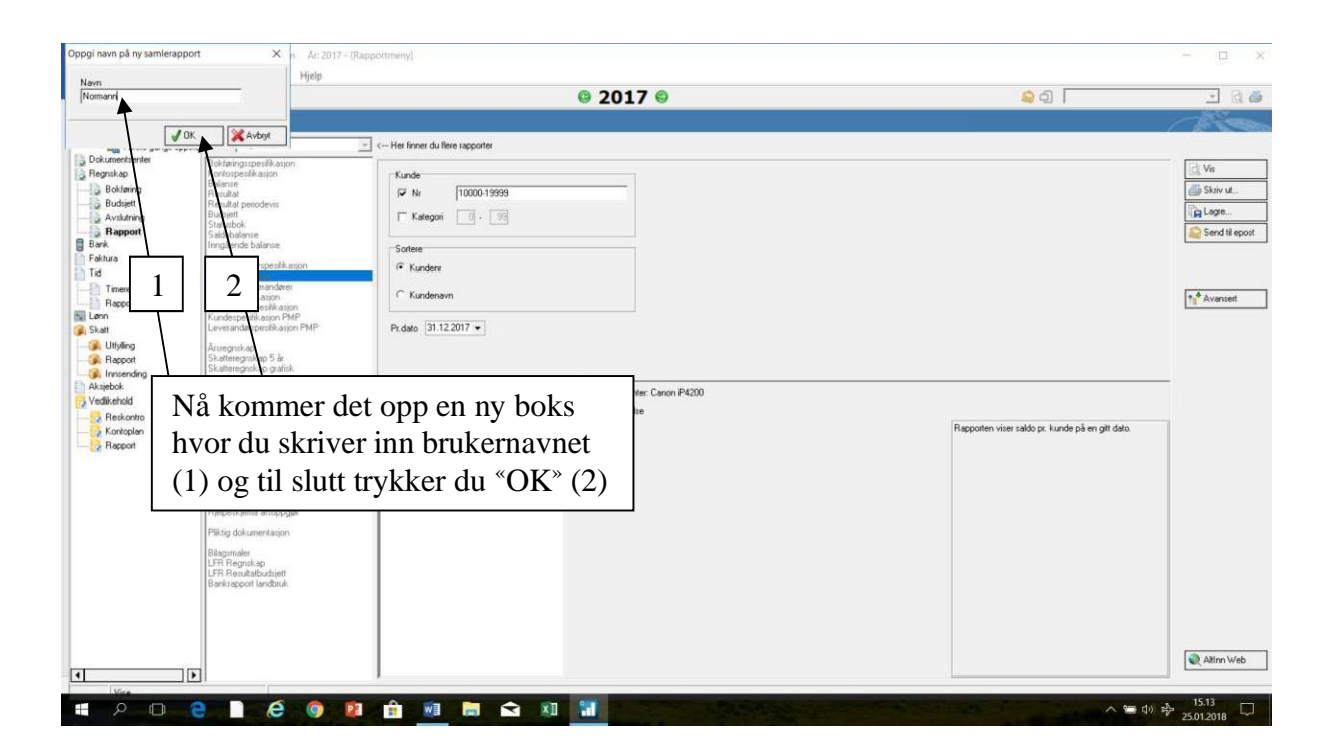

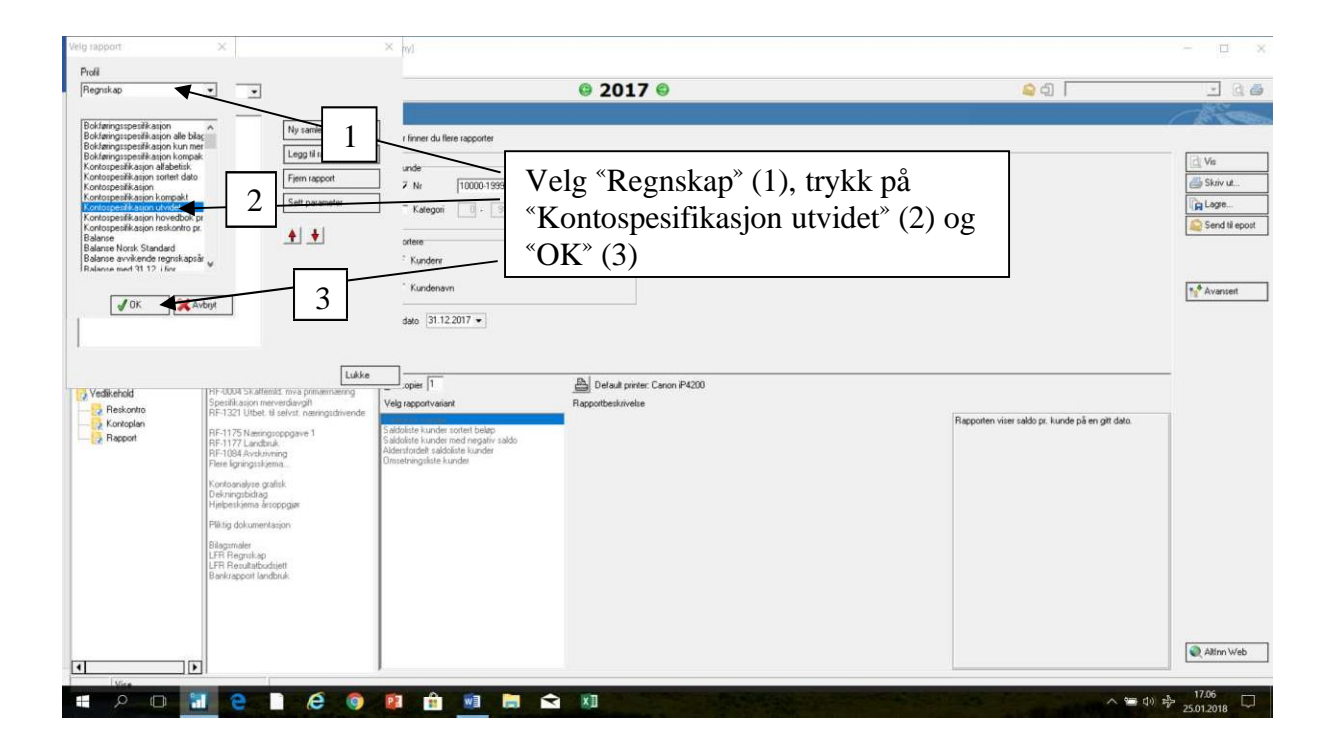

| Poli                                                                                                    |                                                                                                    |
|----------------------------------------------------------------------------------------------------|----------------------------------------------------------------------------------------------------|
|                                                                                                    | - G &                                                                                                    |
| Setted on a north for the setted on a north for the set of the set of the | Vis Vis Stair ut. Construction Construction |

| /elg rapport<br>Prolil<br>Skatt2017                                                                                                    | ×                                                                                | × m                                                                                                    | ×                                                                                          |
|----------------------------------------------------------------------------------------------------|----------------------------------------------------------------------------------|----------------------------------------------------------------------------------------------------|--------------------------------------------------------------------------------------------|
| RF-1098 Formue av namm<br>RF-1198 Bink av bil<br>RF-1195 Bink av bil<br>RF-1195 Bink av bil<br>RF-1195 Bink av bil<br>RF-1195 Bink av bil<br>Statisticker av bink<br>RF-1295 Bink av bink av bink<br>RF-1295 Bink av bink<br>RF-1297 Landhuk<br>RF-1297 Landhuk<br>RF-1297 | green ∧<br>bata<br>via v<br>end<br>end<br>end<br>end<br>end<br>end<br>end<br>end | I firer du flee rappote     I tere du flee rappote     I tere du flee | ezgg til rapport <sup>∞</sup> (1),<br>sifikasjon 1 <sup>∞</sup> (2) og<br><sup>∞</sup> (3) |
|                                                                                                    |                                                                                  |                                                                                                    | () ∰ Attrn Web                                                                             |

# D. Skattemeldinger og næringsspesifikasjon fra skatteetaten

I Agro få du ikke laget skattemeldinger lengre. Skattemeldingene må hentes fra Skatteetaten og lastes opp som pdf-fil på vår opplastningsside.

Næringsspesifikasjonen kan også hentes fra skatteetaten når den er sendt inn.

- 1. Gå til skatteetaten.no og logg inn.
- 2. Gå til «Min skatt»

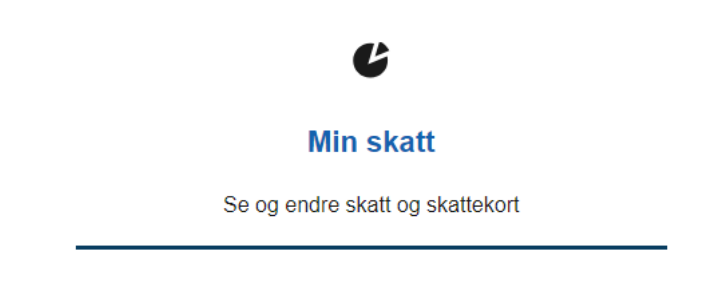

3. Gå til «Mine skattedokumenter»

| Mine skattedokumenter                                                 |
|-----------------------------------------------------------------------|
| Her finner du blant annet skattemelding, skatteoppgjør og skattekort. |
| Du kan endre skattemeldinger 3 år tilbake i tid.                      |
|                                                                       |
| Gå til Mine skattedokumenter                                          |

4. Gå til skattemelding for riktig år «Innsendt skattemelding 202X»

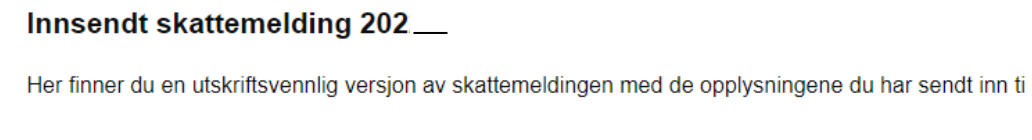

- → Skattemelding 202%(innsendte opplysninger)
- 5. Trykk på «Vis detaljert oppsummering»

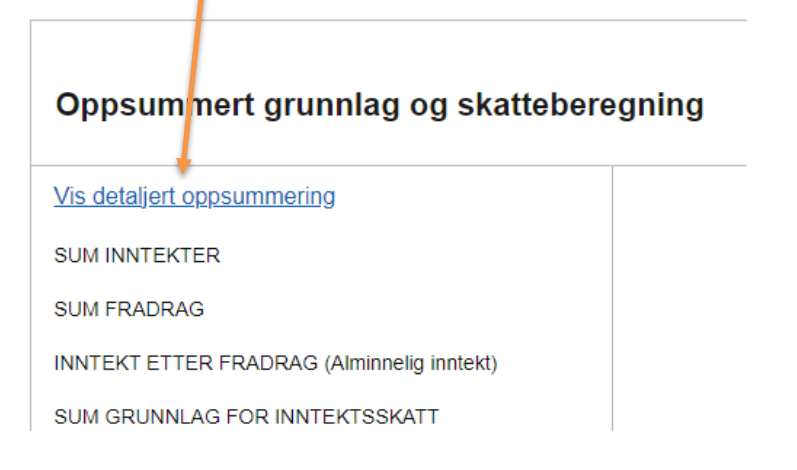

6. Trykk gjerne på pilene nedover for å åpne full oversikt

|       | Lønn og tilsvarende ytelser             |
|-------|-----------------------------------------|
| 7.    | For å lagre, velg «skriv ut» 🗟 Skriv ut |
| Skati | melding                                 |
| ~ '   | ·· ··· •••                              |

8. Velg destinasjon lagre som PDF lagre fil på et sted på datamaskin (gjerne i egen mappe eller på skrivebord)

| Skriv ut      |               | 5 sider |
|---------------|---------------|---------|
| Destinasjon   | Lagre som PDF | •       |
| Sider         | Alle          | •       |
| Sider per ark | 1             | •       |

## 9. Last opp til NIBIO på vanlig måte som andre pdf-dokumenter, se **punkt E**.

## E. OPPLASTING AV FILER TIL NIBIO

### Gå til:

https://driftsgranskingane.nibio.no/upload/logginn

## 1. Logg inn med:

## Kontornummer

- Regnskapskontor har fått tildelt nummer
- De som fører selv, skriver inn fylkesnummer + 00
  - Østfold blir da 0100 (se tabell med fylkesnummer under)
    - Gamle fylkesnummer skal benyttes

#### Postnummer

- Regnskapskontor bruker kontorets postnummer.
- De som fører selv, bruker postnummeret til bruket.

#### Bruksnummer

- Kun for dem som fører selv. Dette feltet dukker opp dersom en har skrevet fylkesnummer+00 i feltet for kontornummer over. Skriv inn bruker-nr du har fått tildelt fra NIBIO
- 2. Gå til opplastingsskjema for bruker og last opp filene.

Kontornummer for dem som fører selv:

Fylkenummer+00 for deres fylke i påloggingsfelt Kontornr (vi bruker fortsatt gamle kommunenr):

01 ØSTFOLD 02 AKERSHUS 03 OSLO 04 HEDMARK 05 OPPLAND 06 BUSKERUD 07 VESTFOLD 08 TELEMARK 09 AUST-AGDER 10 VEST-AGDER 11 ROGALAND 12 HORDALAND 14 SOGN OG FJORDANE 15 MØRE OG ROMSDAL 16 SØR-TRØNDELAG 17 NORD-TRØNDELAG 18 NORDLAND 19 TROMS 20 FINNMARK